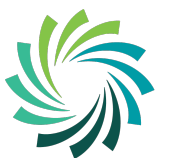

## **Core ESS Portal**

The upgraded version of Core ESS Portal went live in July 2020.

Core ESS Portal gives all employees access to online Payslips and P60's along with other data.

#### Activating your Portal account

New employees, to activate your Core ESS Portal account for the first time you will receive a letter from our ICT Department with your username (which is your employee ID) and a password.

- Go to this link: <u>https://my.corehr.com/pls/coreportal\_lcetbp/</u>
- Enter your Employee ID
- Enter your Password
- Sign In

#### V28 Core Portal – Login

|       |                                                   | corehr                              |
|-------|---------------------------------------------------|-------------------------------------|
|       | LOAD!                                             | Employee ID<br>                     |
|       | Bord Oideachais & Oiliúna<br>LUIMNIGH & AN CHLÁIR | Password O                          |
|       | LIMERICK & CLARE<br>Education & Training Board    | SIGN IN                             |
| and a |                                                   | Register for an account             |
| 0.0   |                                                   | ragot password or security question |
|       |                                                   |                                     |

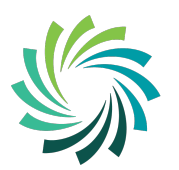

Bord Oideachais & Oiliúna LUIMNIGH & AN CHLÁIR LIMERICK & CLARE Education & Training Board

#### Enter Employee ID and Password

If you did not receive or have forgotten your employee ID or password, please contact the HR Department on (061) 442 100 or email <u>coreportal@lcetb.ie</u>

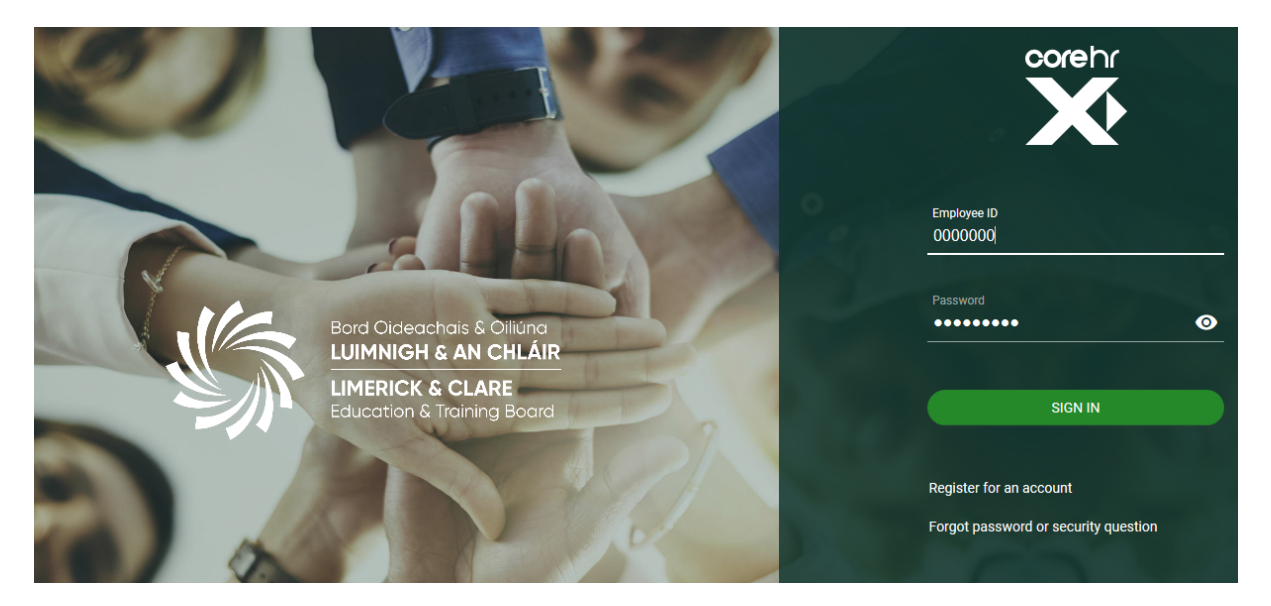

#### Select My Pay to access Payslips

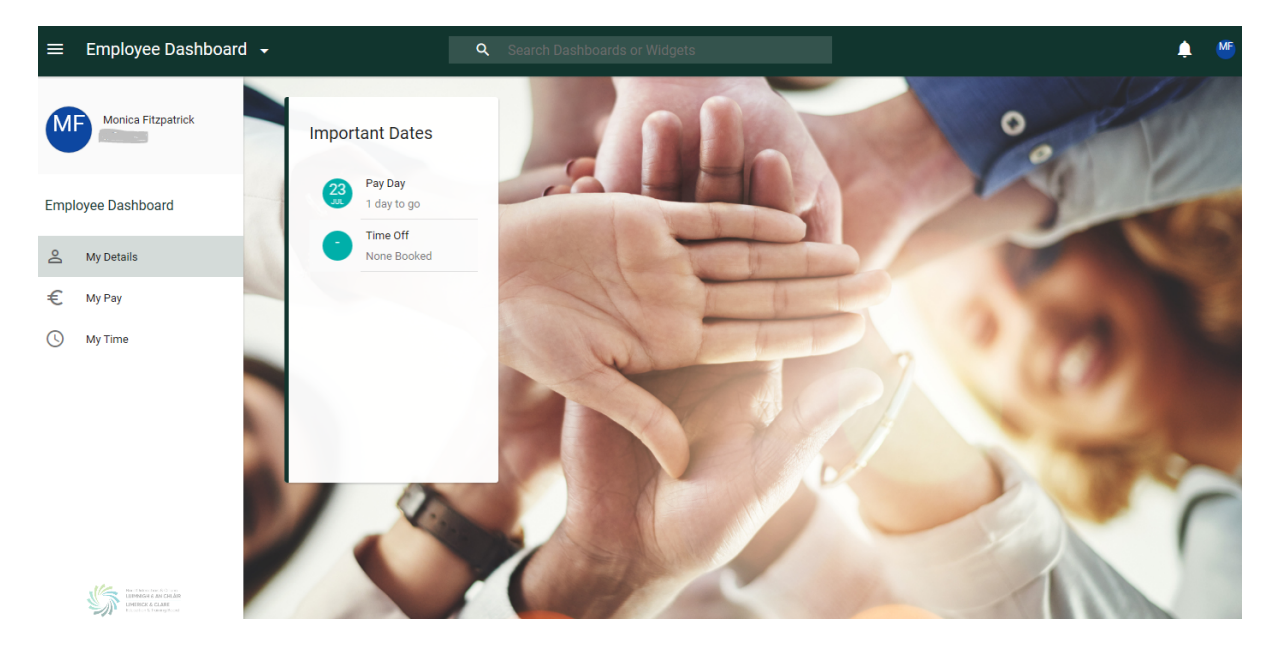

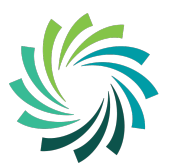

## To see Full Payslip select Full Payslip

| ≡   | Employee Dashboard 🛛 🛨   | ۹               |                  |              |     |
|-----|--------------------------|-----------------|------------------|--------------|-----|
| М   | Monica Fitzpatrick       | My Payslips     |                  | VIEW ALL     |     |
|     |                          | 16th July 2020  |                  | FULL PAYSLIP | 3 0 |
| Emp | loyee Dashboard          | 3rd July 2020   | Total Earnings   |              |     |
| Do  | My Details               | 14th May 2020   | Total Deductions | -            |     |
| €   | My Pay                   | 30th April 2020 | Net Pay          | -            |     |
| 0   | My Time                  | 16th April 2020 |                  |              | 100 |
|     |                          | 2nd April 2020  |                  | 1            | 100 |
|     |                          | I MAR           |                  |              |     |
|     | ~                        | P60 Documents   | UIEW ALL         | 1 4          |     |
|     | No. 1 Anno Sen Al Claude | 2018            | VIEW             |              |     |
|     | Excelor & Dawry Scot     | 2017            | VIEW             |              | 100 |

## Full Payslip

| ← Employee Dashboard                                                                 |                                   |                            |                                                               | M                                                                                             |
|--------------------------------------------------------------------------------------|-----------------------------------|----------------------------|---------------------------------------------------------------|-----------------------------------------------------------------------------------------------|
| Full Payslip<br>Employee Dashboard > Full Payslip                                    |                                   |                            |                                                               | RATE CURRENT DOWNLOAD PDF                                                                     |
| Select language options *<br>Currently viewing in English +<br>MS Monica Fitzpatrick | –<br>Personnel No:<br>PPS number: | -                          | Payslip Date: : <b>16-Jul-20</b><br>Pay Period: <b>202024</b> | Burd Ordenstein & Oklans<br>LUMINIGH & An ChLAR                                               |
| Ireland                                                                              | Pay Group:                        | Fortnightly Wt<br>Salaries |                                                               | LIMERICK & CLARE<br>Execution & Houring Bood<br>Reg No<br>3185049VH<br>Company Name:<br>LCETB |
| Gross Earnings                                                                       | Hauser Bater                      | Details                    |                                                               |                                                                                               |

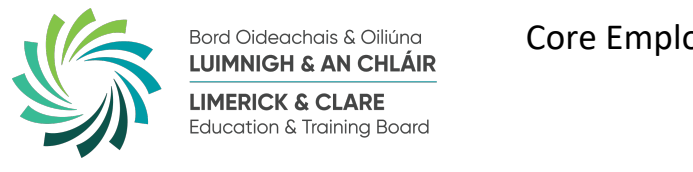

| To Print Payslip | select DOWNLOAD PDF                                                                   |      |        |        |   |
|------------------|---------------------------------------------------------------------------------------|------|--------|--------|---|
| Select Open      | What do you want to do with My Payslip 16-JUL-20.pdf (183 KB)?<br>From: my.corehr.com | Open | Save ^ | Cancel | × |

## Select Printer symbol highlighted at the top of screen and print payslip

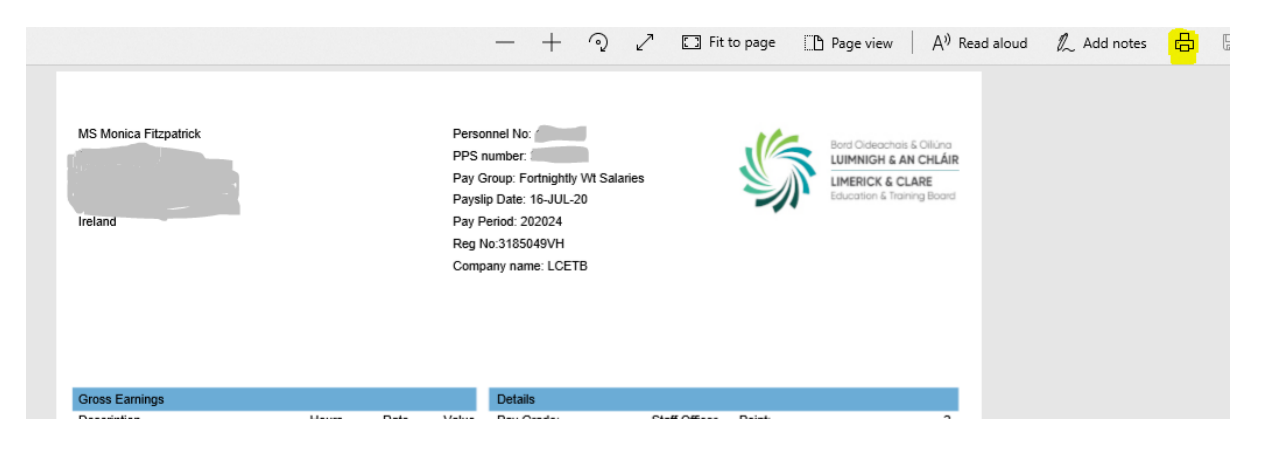

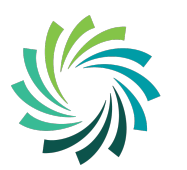

### To access all Payslips select VIEW ALL

| $\equiv$ Employee Dashboard $\bullet$ |                | <b>Q</b> Searc |              |
|---------------------------------------|----------------|----------------|--------------|
| Monica Fitzpatrick                    | My Payslips    |                | VIEW ALL     |
| Employee Dashboard                    | 16th July 2020 |                | FULL PAYSLIP |

To move to the Next Page of payslips, use > at the bottom right of screen. Select VIEW to open each payslip.

| ← Employee Da                             | shboard         |          |            |              |         | MF                 |
|-------------------------------------------|-----------------|----------|------------|--------------|---------|--------------------|
| All My Payslips<br>Employee Dashboard > . | All My Payslips |          |            |              |         |                    |
| Date Paid                                 | Week No         | Run Type | Pay Method | Bank Details | Net Pay | ^                  |
| 16th July 2020                            | 202024          | Main     | Paypath    |              |         | VIEW               |
| 3rd July 2020                             | 202022          | Main     | Paypath    |              | -       | VIEW               |
| 14th May 2020                             | 202020          | Main     | Paypath    |              |         | VIEW               |
| 30th April 2020                           | 202018          | Main     | Paypath    |              |         | VIEW               |
| 16th April 2020                           | 202016          | Main     | Paypath    |              |         | VIEW               |
| 2nd April 2020                            | 202014          | Main     | Paypath    |              |         | VIEW               |
| 19th March 2020                           | 202012          | Main     | Paypath    |              |         | VIEW               |
| 5th March 2020                            | 202010          | Main     | Paypath    |              |         | VIEW               |
|                                           |                 |          |            |              |         | 1 - 8 of 349 < > ~ |

To Return to the Previous Page on the Employee Dashboard, select the  $\leftarrow$  on top left hand corner

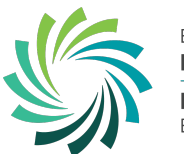

On the Employee Dashboard you can also access your Profile by moving your mouse over your initials on the top right hand side of the screen and selecting My Profile.

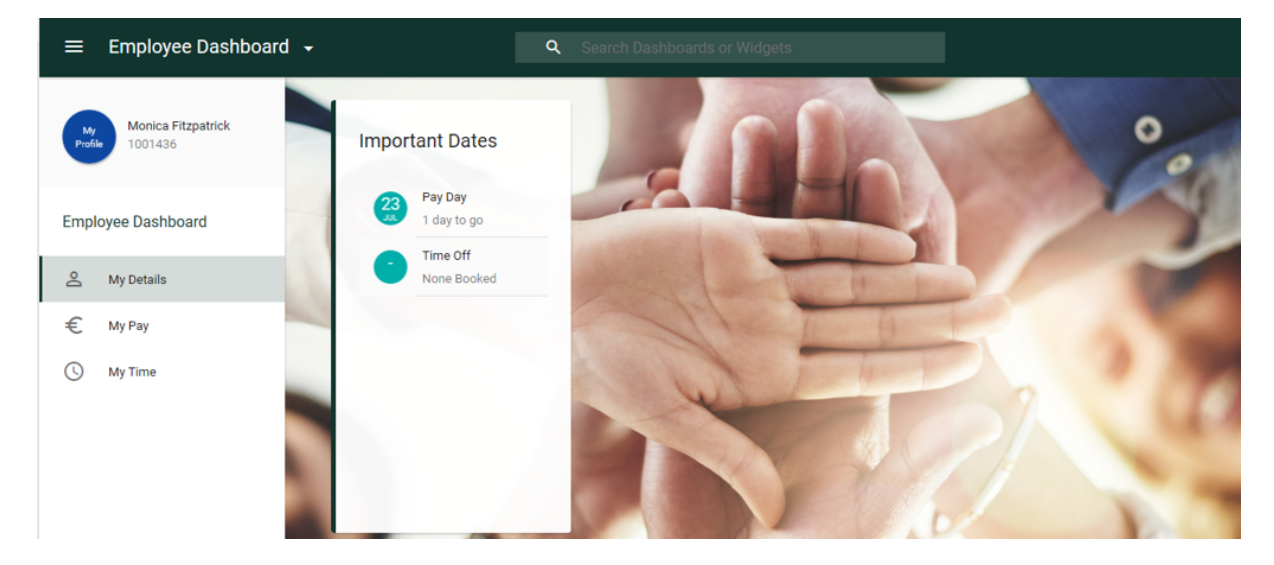

The next screen below appears.

| ← Employee Dashboard                                            |                                   | MF |
|-----------------------------------------------------------------|-----------------------------------|----|
| Monica Fitzpatrick,<br>Employee Dashboard > Monica Fitzpatrick, |                                   |    |
| EMPLOYEE DETAIL                                                 | My Contact Details                |    |
| Contacts                                                        | Email monica.fitzpatrick@lcetb.ie | ^  |
| Next Of Kin                                                     | Home Telephone                    |    |
| Dependants                                                      | Mobile                            |    |
| Bank Detail                                                     | Work Telephone                    |    |
| ✓ LEARNING AND DEVELOPMENT                                      |                                   |    |
|                                                                 | My Address Details                |    |

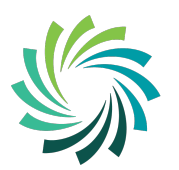

From this screen you will be able to change your Bank Details by selecting Bank Detail. Then select VIEW

| ^ | EMPLOYEE DETAIL          | My Bank Detail |             |     |      |      |
|---|--------------------------|----------------|-------------|-----|------|------|
|   | Contacts                 | Account Type   | Bank Detail | BIC | IBAN |      |
|   | Next Of Kin              | Pay            |             |     |      | VIEW |
|   | Dependants               |                |             |     |      |      |
|   | Bank Detail              |                |             |     |      |      |
| ~ | LEARNING AND DEVELOPMENT |                |             |     |      |      |

Enter new Bank Details and tick the box 'I accept that saving will update my bank details' and select Save.

| Bank Account Informat     | tion                                                                               |                                             |      |
|---------------------------|------------------------------------------------------------------------------------|---------------------------------------------|------|
| <sup>BIC*</sup>           | • IBAN*                                                                            | Confirm IBAN*                               |      |
| Bank Account Informat     | tion                                                                               |                                             |      |
| Sort Code *               | - Account Number                                                                   | Confirm Account Number                      |      |
| I accept that saving will | l update my bank details.<br>Imber details on this screen. Pressing the Save optio | n updates your details immediately in Core. |      |
|                           |                                                                                    | COLEN.                                      | SAVE |

For help on Core Portal or information on accessing your Payslips or changing your Bank Details, please contact the HR Department on (061) 442 100 or email <u>coreportal@lcetb.ie</u>.

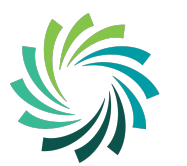

Bord Oideachais & Oiliúna LUIMNIGH & AN CHLÁIR LIMERICK & CLARE Education & Training Board

# **Core Portal – Resetting Password**

Enter Employee ID and select Forgot password or security question

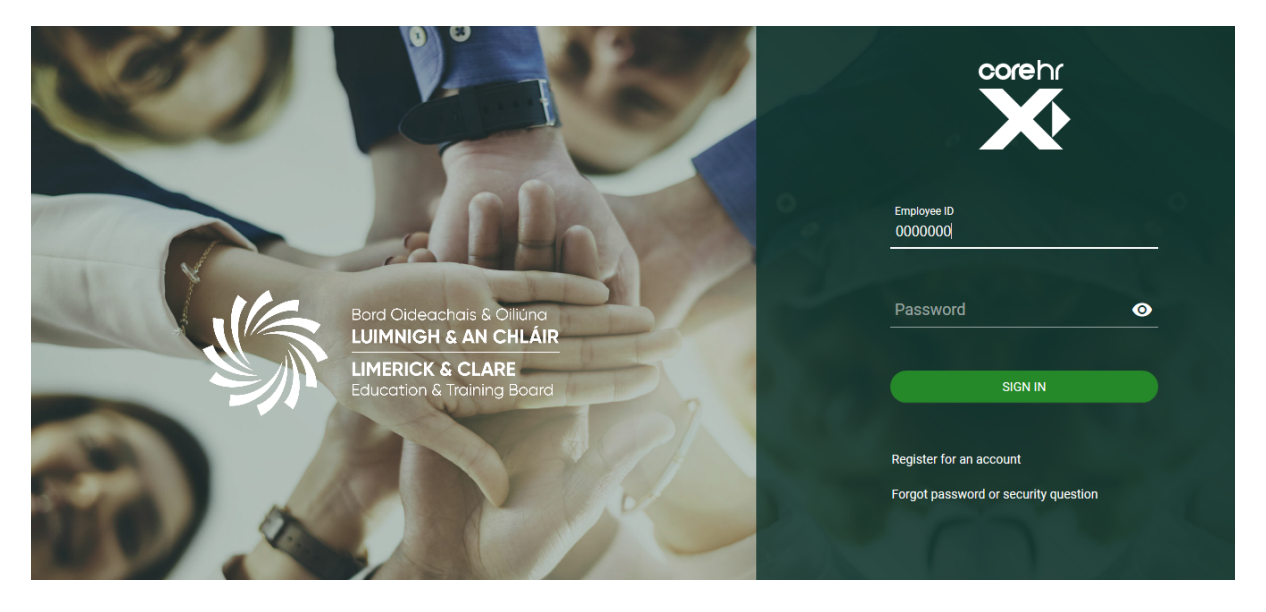

Enter Employee ID and Date of Birth and select Reset Password

| 2                     |                                                                      | 100   |
|-----------------------|----------------------------------------------------------------------|-------|
|                       | Forgotten Password                                                   |       |
| d Oideachd<br>MNIGH & | Please enter your username and we will email you a link to reset it. |       |
| IERICK &              | Date of Birth                                                        |       |
| ication & Tr          |                                                                      |       |
|                       | Reset Password                                                       |       |
|                       |                                                                      | Regis |
|                       |                                                                      |       |
|                       |                                                                      |       |

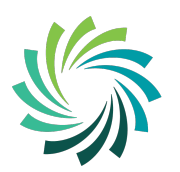

Bord Oideachais & Oiliúna LUIMNIGH & AN CHLÁIR LIMERICK & CLARE Education & Training Board

### Forgotten Password message will appear

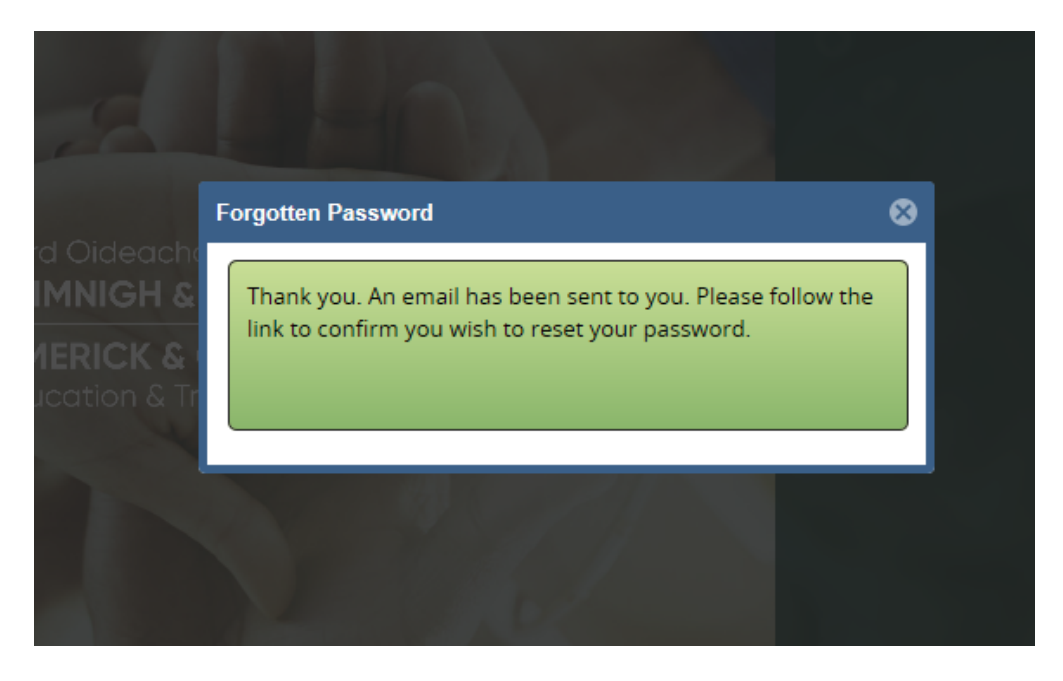

Note: if an email does not come to your lcetb.ie domain email address, please check your spam/junk folder. In the event the email does not arrive, please contact the HR Department on (061) 442 100 or email <u>coreportal@lcetb.ie</u>.